### **EMR Portal Guidance - Milestones**

Security Interests Financial Commitment Milestones Planning Consents

#### December 2016

# **Security Interests**

- 1. Click on '**My CMU**' and find the application you wish to register a Security of Interest against.
- 2. Click 'Add Security Interest' against that application
- 3. Once in the 'Security Interest' page, find and click on the 'Add' button
- 4. You will then be asked to complete the following fields:
  - Legal Name of any person with a security interest
  - Nature of the security interest
- You also need to upload a completed 'Security interest upload form' This should be on letter headed paper, outlining the Security Interest Details and signed by both the Registered Holder and the beneficiary of the Security Interest.
  - Click on 'Add file'
  - Locate the file you wish to upload and then click on 'Open'
  - Once you have uploaded the form, click on **'Add'** at the bottom right hand corner of the pop up window.
  - Repeat this process for each document you want to upload
- 6. Scroll to the bottom of the page and click **'Submit'**, this will then send a notification to the Delivery Body that you have added a Security Interest.

## **Financial Commitment Milestones**

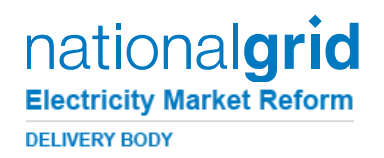

- 1. Click on '**My Application**' and find the application you wish to upload your FCM against.
- 2. Click 'Upload Milestone' against that application
- 3. Under the section titled 'Submit ITE Report for FCM' you will see an 'Add File' link. Please click on this (repeat this process for each document you want to upload).
- 4. Locate the file you wish to upload and then click on '**Open'** to upload to the form.
- Once you have uploaded the form, scroll to the bottom of the page and click on **'Submit'**, this will then send a notification to the Delivery Body that you have submitted an FCM report

## **Planning Consents**

- 1. Click on '**My CMU's'** and find the application you wish to upload Planning Consents against.
- 2. Click 'Upload Planning Consent' against that application
- 4. You will see 2 'Choose File' buttons under each of the headings below:
  - 1) Planning Consent Directors Certificate
  - 2) Planning Consent Supporting Information
- 5. For each of the headings at step 4, follow the instructions in step 6 uploading the relevant document for each.
- 6. Click on the 'Choose file' button, locate and select the file, then click on 'Open' to upload the document.
- 7. Once you have uploaded the documents, scroll to the bottom of the page and click on **'Submit'**, this will then send a notification to the Delivery Body.

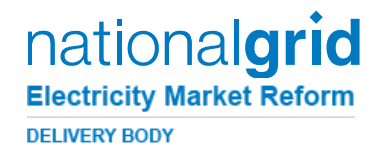

## If you have any further queries on Milestones then please do get in touch with the EMR team

### via email - EMR@nationalgrid.com

#### or

### Telephone – 01926 655300